|                                               | PROSEDUR PENGGUNAAN APLIKASI SKEDIT<br>PENGINGAT PERJANJIAN KERJASAMA<br>PADA RSUD MOHAMMAD NATSIR                                                                                                    |                   |                                                  |  |
|-----------------------------------------------|----------------------------------------------------------------------------------------------------|-------------------|--------------------------------------------------|--|
| RSUD<br>M. NATSIR                             | Nomor Dokumen<br>065/808/SDM/2021                                                                                                    | No. Revisi,<br>00 | Halaman<br>1/2                                   |  |
| STANDAR<br>PROSEDUR<br>OPERASIONAL<br>(S P O) | Tanggal Terbit<br>2 Maret 2021                                                                                                    | Ditetapkan        | oleh Direktur,<br>syir Busnia<br>16 199203 1 005 |  |
| Pengertian                                    | Aplikasi SKEDIT adalah sebuah aplikasi yang ditemukan untuk<br>mempermudah mengingatkan mitra kerjasama dalam<br>memperpanjang dan memperbaharui perjanjian kerjasama pada<br>Lingkup RSUD Mohammad Natsir                                                                                                    |                   |                                                  |  |
| Tujuan                                        | <ol> <li>Aplikasi Skedit digunakan untuk mempermudah mengingatkan<br/>mitra kerjasama akan tanggal akhir perjanjian</li> <li>Sebagai Alat Kontrol bagi Manajemen/<i>Stakeholder</i> RSUD<br/>Mohammad Natsir dalam memberikan pelayanan</li> <li>Meningkatkan mutu pelayanan RSUD Mohammad Natsir</li> </ol>                                                                                                    |                   |                                                  |  |
| Kebijakan                                     | <ol> <li>Peraturan Menteri Dalam Negeri Nomor 22 Tahun 2009 tentang<br/>Petunjuk Teknis Tata Cara Kerjasama Daerah;</li> <li>Peraturan Menteri Kesehatan Nomor 001 Tahun 2012 tentang<br/>Sistem Rujukan Pelayanan Kesehatan Perorangan (Berita<br/>Negara Republik Indonesia Tahun 2012 Nomor 122);</li> <li>Pemerintah Nomor 28 Tahun 2018 tentang Kerjasama Daerah<br/>(Lembaran Negara Republik Indonesia Tahun 2018 Nomor 97,<br/>tambahan Lembaran Negara Republik Indonesia Nomor 6219);</li> <li>Peraturan Menteri Dalam Negeri Nomor 79 Tahun 2018 tentang<br/>Badan Layanan Umum Daerah (Lembaran Negara Republik<br/>Indonesia Tahun 2018 Nomor 1213);</li> </ol> |                   |                                                  |  |

|                                               | PROSEDUR PENGGUNAAN APLIKASI SKEDIT<br>PENGINGAT PERJANJIAN KERJASAMA<br>PADA RSUD MOHAMMAD NATSIR                                                                                                    |                   |                                                  |  |
|-----------------------------------------------|----------------------------------------------------------------------------------------------------|-------------------|--------------------------------------------------|--|
| RSUD<br>M. NATSIR                             | Nomor Dokumen<br>065/808/SDM/2021                                                                                                    | No. Revisi,<br>00 | Halaman<br>2/2                                   |  |
| STANDAR<br>PROSEDUR<br>OPERASIONAL<br>(S P O) | Tanggal Terbit<br>2 Maret 2021                                                                                                    | Ditetapkan        | oleh Direktur,<br>syir Busnia<br>16 199203 1 005 |  |
| Prosedur                                      | <ol> <li>Download Aplikasi Skedit pada <i>Google Playstore</i></li> <li>Input Informasi terkait pemberitahuan tentang akhir perjanjian<br/>kerjasama dari Mitra Kerjasama terkait , Schedule /Jadwal yang<br/>meliputi Tanggal, Bulan, Tahun dan Pukul Pemberitahuan<br/>Perjanjian Kerjasama</li> <li>Input Nomor WA dari Mitra Kerjasama RSUD Mohammad Natsir</li> <li>Pastikan semua data yang telah di input telah sesuai dengan isi<br/>perjanjian kerjasama</li> <li>Kirim Data yang telah diinput di aplikasi Skedit dengan<br/>menekan tombol Kirim</li> <li>Informasi secara otomatis akan terkirim dan terbaca di WA<br/>Mitra Kerjasama RSUD Mohammad Natsir</li> </ol> |                   |                                                  |  |
| Bagan alur                                    | Terlampir                                                                                                    |                   |                                                  |  |
| Unit Terkait                                  | <ol> <li>Sub Bagian Kerjasama dan Investasi</li> <li>Mitra Kerjasama terkait</li> </ol>                                                                                                    |                   |                                                  |  |